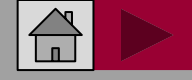

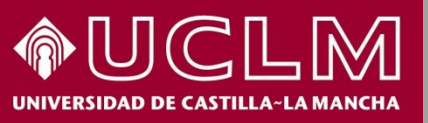

#### CÓMO SE BUSCA EN LATINDEX

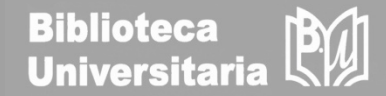

# Cómo se busca en LATINDEX

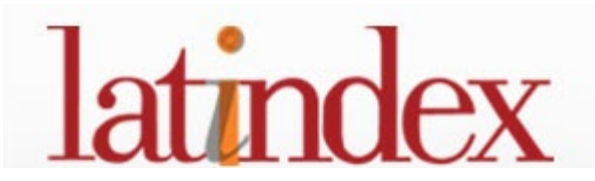

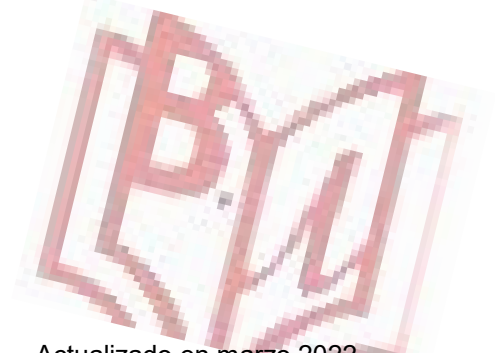

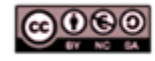

Material elaborado por la Biblioteca de la Universidad de Castilla-La Mancha y distribuido bajo <u>Licencia Creative</u> Commons Atribución-No comercial-Compartir igual 4.0 Internacional.

Actualizado en marzo 2022

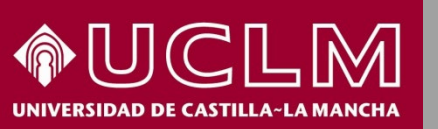

### CÓMO SE BUSCA EN LATINDEX latindex

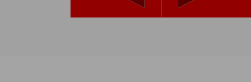

Biblioteca Universitari

Latindex es un **sistema regional de información** en línea para revistas científicas de América Latina, el Caribe, España y Portugal.

Latindex nos permite la búsqueda en los siguientes productos:

- **Directorio**: Se muestran todas las revistas registradas.
- Catálogo 2.0 : Se aplica a revistas en línea que cumplan con los requisitos establecidos en la metodología.
- Enlace a Revistas en línea: Acceso al texto completo disponible de las revistas electrónicas.

Entre sus objetivos Latindex persigue reforzar y elevar la calidad e impacto de nuestras revistas, analizando solo las revistas que cumplen unos criterios de calidad.

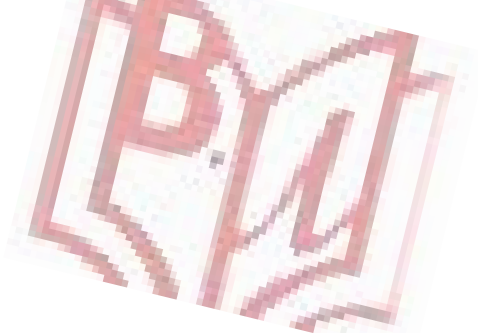

Acceso a Latindex

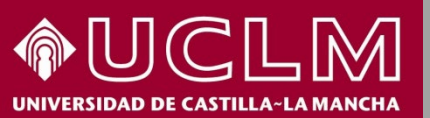

#### CÓMO SE BUSCA EN LATINDEX

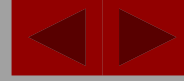

latindex

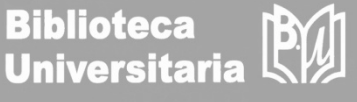

**Biblioteca** 

Si entramos en su página principal, Latindex nos ofrece las siguientes herramientas de búsqueda : Directorio, Catálogo 2.0 y Revistas en línea.

También se ofrecen las opciones de: búsqueda avanzada, índices y gráficas.

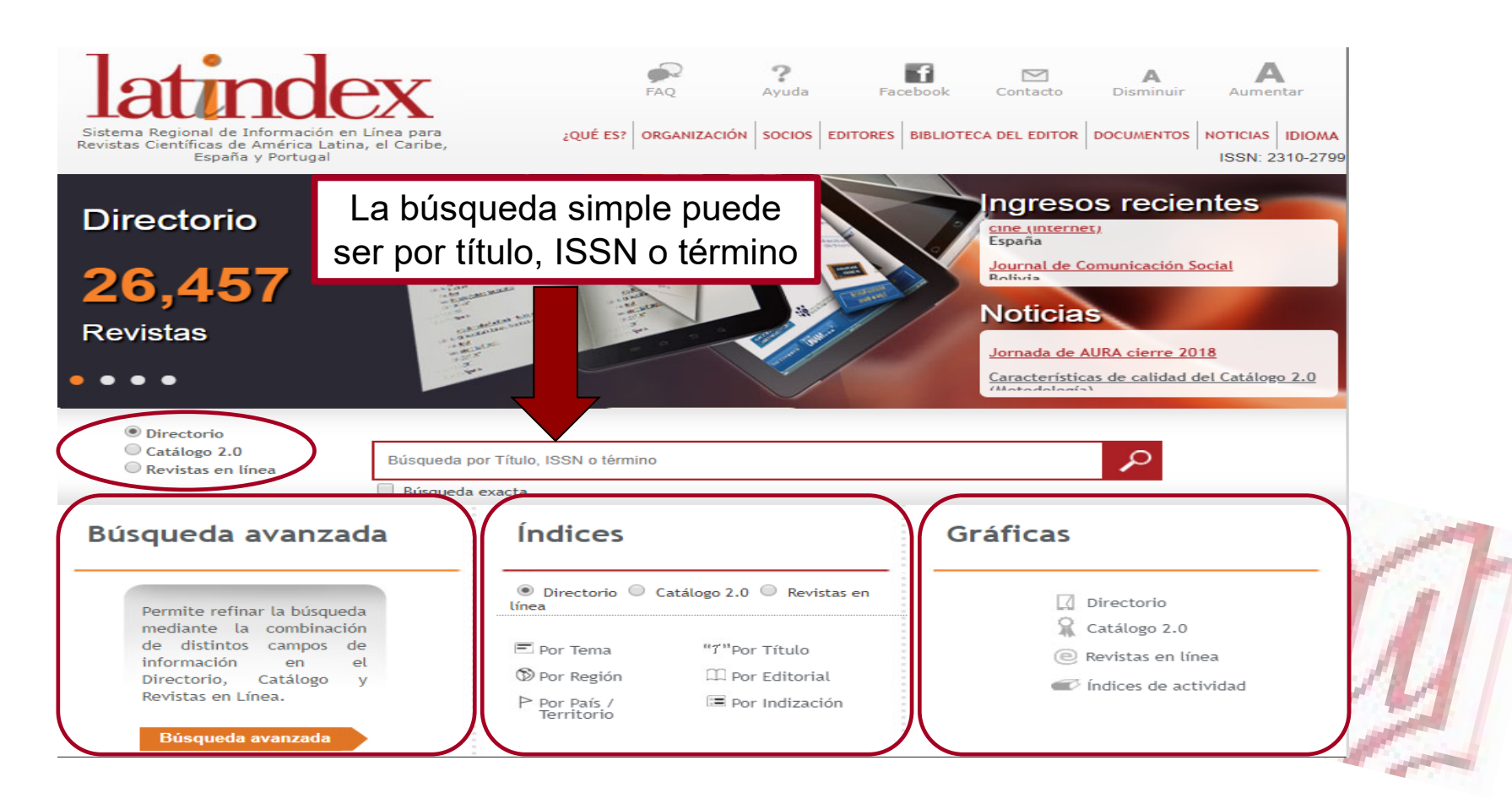

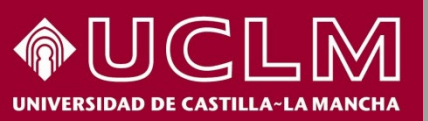

#### CÓMO SE BUSCA EN LATINDEX latindex

Biblioteca Universitaria

En la búsqueda avanzada se puede realizar una combinación de distintos campos de información, siendo una opción apropiada para buscar dónde interesa publicar.

| Drés auxo de la superior de                  | <ul> <li>Directorio</li> <li>Catálogo 2.0</li> <li>Revistas en línea</li> </ul> | Búsqueda                                                     | a avanzada                                                   | PXZ                  |  |
|----------------------------------------------|---------------------------------------------------------------------------------|--------------------------------------------------------------|--------------------------------------------------------------|----------------------|--|
| Busqueda avanzada                            | Título, ISSN o término                                                          | Búsqueda e                                                   | Búsqueda en: 🖲 Directorio 💿 Catálogo 2.0 💿 Revistas en línea |                      |  |
| Permite refinar la búsqueda                  | Índices                                                                         | Título:                                                      |                                                              | Enviar Limpiar       |  |
| de distintos campos de<br>información en el  | Gráficas 💌                                                                      | Otros títulos:<br>ISSN:                                      | Búsqueda exacta                                              |                      |  |
| Directorio, Catálogo y<br>Revistas en Línea. |                                                                                 | Tema:<br>Subtema:                                            | Seleccione uno<br>Seleccione uno                             | <b>(</b>             |  |
| Búsqueda avanzada                            |                                                                                 | Editorial:                                                   | Coloradore una                                               |                      |  |
|                                              |                                                                                 | Año de inicio:                                               | Año o<br>term                                                | de<br>inación:       |  |
| Aquí podemos realizar una                    |                                                                                 | Región:<br>País:                                             | Seleccione una                                               | •                    |  |
| búsqueda más exacta.                         |                                                                                 | Ciudad:                                                      |                                                              |                      |  |
|                                              |                                                                                 | Estado /<br>Provincia /<br>Departamento:<br>Naturaleza de la | Seleccione una                                               | T                    |  |
|                                              |                                                                                 | Naturaleza de la<br>organización:                            | Seleccione una                                               |                      |  |
| Utilizaremos los desplegables para restring  | ir la                                                                           | Situación:                                                   | Seleccione una 💽 Frecuenc                                    | ia: Seleccione una 💌 |  |
| búsqueda por tema país de edición sopo       | rte <b>—</b>                                                                    | Soporte:                                                     | Seleccione uno                                               | •                    |  |
| on qué requires seté indizede/requirede      | ,                                                                               | Revista<br>arbitrada:                                        | Seleccione una                                               | ▼                    |  |
| en que recurso esta indizada/resumida        | ·                                                                               | Acceso abierto:                                              | Seleccione una                                               |                      |  |
|                                              |                                                                                 | Indizada /<br>resumida en:                                   | Seleccione una                                               |                      |  |

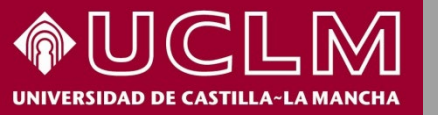

Desde el buscador principal localizamos la revista electrónica española "**Educar**". Comprobamos que cumple 35 características e incumple 3

## CÓMO SE BUSCA EN LATINDEX latindex

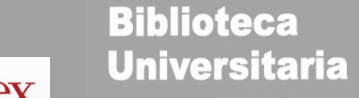

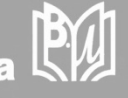

2 e 3 4 X (2) 日) Educar es una revista publicada por el Departamento de Pedagogía Aplicada de la Universidad Autónoma de Barcelona (España). El objetivo de esta revista es promover, compartir y discutir nuevos aspectos y avances en la investigación educativa entre la EDUCAR comunidad educativa, los profesionales de la educación, los científicos y académicos, y el público especializado en temas generales de carácter educativo. EDUCAR tiene un 54/2 enfoque interdisciplinario e incluye resultados de innovación, estudios de caso, encuestas, discusiones de temas conceptuales y metodológicos y de los supuestos subyacentes en la Estratégies i eines educació superi investigación educativa, así como avances de investigaciones en curso. Educar is a biannual peer reviewed, open access journal, published by the Department of Applied Pedagogy of the Autonomous University of Barcelona (Spain). The aim of this journal is promote, share, and discuss new issues and developments in educational research among the educational community, education professionals, scientists and academicians, and everyone who is specialised or interested in educational aspects. EDUCAR is interdisciplinary in approach and includes innovation reports, reports of case URB studies, surveys, discussions of conceptual and methodological issues and of underlying assumptions in educational research, accounts of research in progress. Catálogo v2.0 (2018 - ) 🕑 Características cumplidas: 35 🗵 Características no cumplidas: 3 Catálogo v1.0 (2002 - 2017) No calificada Título Educar (Internet) Título Abreviado Educar (Internet) España País Situación Vigente Año de inicio 1982 Frecuencia Semestral Tipo de publicación Publicación periódica Soporte En línea Idioma Español, catalán 2014-8801 ISSN ISSN-L 0211-819X Anuari - Secció de Ciéncies de l'Educació, Universitat Autónoma de Barcelona [ISSN 0211-Título anterior 64131 Temas Ciencias Sociales Subtemas Educación Clasificación Decimal 37 Universal Organismo responsable Departament de Pedagogia Aplicada de la Universitat Autônoma de Barcelona Editorial Universitat Autònoma de Barcelona, Servei de Publicacions Naturaleza de la publicación Revista de investigación científica Naturaleza de la Institución educativa organización Si Revista arbitrada

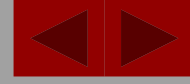

BU

Biblioteca

Universitaria

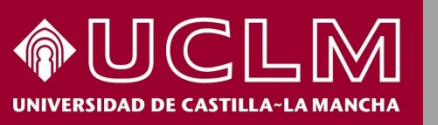

#### CÓMO SE BUSCA EN LATINDEX latindex

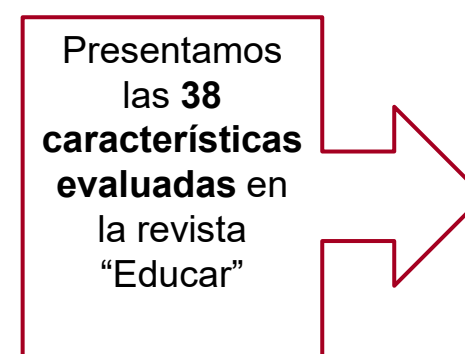

| Revistas en línea                                       |   |                                                                         |                                                                                                    |
|---------------------------------------------------------|---|-------------------------------------------------------------------------|----------------------------------------------------------------------------------------------------|
| Título, ISSN o término<br>Búsqueda exacta<br>Frecuencia |   | Folio                                                                   | 26976                                                                                                    |
|                                                         |   | Título                                                                  | Educar (Internet)                                                                                                    |
|                                                         |   | País                                                                    | España                                                                                                    |
|                                                         |   | Frecuencia                                                              | Semestral                                                                                                    |
| Búsqueda avanzada Referencia<br>Última calificación     |   | Referencia                                                              | V.54, N.1, 2018;V.54, N.2, 2018; https://educar.uab.cat/                                                                                                    |
|                                                         |   | Última calificación                                                     | 2018-12-11                                                                                                    |
|                                                         |   |                                                                         |                                                                                                    |
|                                                         |   |                                                                         |                                                                                                    |
| Índless                                                 |   | <ul> <li>CARACTERÍSTICAS I</li> </ul>                                   | BÁSICAS                                                                                                    |
| indices                                                 | Y | 1                                                                       | Responsables editoriales                                                                                                    |
|                                                         |   | 2                                                                       | Generación continua de contenidos                                                                                                    |
| Gráficas                                                |   | 3                                                                       | Identificación de los autores                                                                                                    |
|                                                         | v | 4                                                                       | Entidad editora de la revista                                                                                                    |
|                                                         |   | 5                                                                       | Instrucciones a los autores                                                                                                    |
|                                                         |   | 6                                                                       | Sistema de arbitraje                                                                                                    |
|                                                         |   | 7                                                                       | ISSN                                                                                                    |
|                                                         |   |                                                                         | DE PRESENTACIÓN DE LA REVISTA                                                                                                    |
|                                                         |   | CANACTERISTICAS                                                         |                                                                                                    |
|                                                         |   | 8                                                                       | Navegacion y funcionalidad en el acceso a contenidos                                                                                                    |
|                                                         |   | 9                                                                       | Acceso historico al contenido                                                                                                    |
|                                                         |   | 10                                                                      | Mencion de periodicidad                                                                                                    |
|                                                         |   | 11                                                                      | Membrete bibliográfico al inicio del artículo                                                                                                    |
|                                                         |   | 12                                                                      | Afiliación institucional de los miembros de los cuerpos editoriales                                                                                                    |
|                                                         |   | 13                                                                      | Afiliación de los autores                                                                                                    |
|                                                         |   | 14                                                                      | Fechas de recepción y aceptación de originales                                                                                                    |
|                                                         |   | <ul> <li>CARACTERÍSTICAS I</li> </ul>                                   | DE GESTIÓN Y POLÍTICA EDITORIAL                                                                                                    |
|                                                         |   | 15                                                                      | Definición de la revista                                                                                                    |
|                                                         |   | 16                                                                      | Autores externos                                                                                                    |
|                                                         |   | 17                                                                      | Apertura editorial                                                                                                    |
|                                                         |   | 18                                                                      | Servicios de información                                                                                                    |
|                                                         |   | 19                                                                      | Cumplimiento de periodicidad                                                                                                    |
|                                                         |   | 20                                                                      | Políticas de acceso y reuso                                                                                                    |
|                                                         |   | 21                                                                      | Adopción de códigos de ética                                                                                                    |
|                                                         |   | CARACTERÍSTICAS                                                         | DE CONTENIDO                                                                                                    |
|                                                         |   | 23                                                                      | Contenido original                                                                                                    |
|                                                         |   | 23                                                                      | Elaboración de las referencias hibliográficas                                                                                                    |
|                                                         |   | 24                                                                      | Evidencia de originalidad                                                                                                    |
|                                                         |   | 25                                                                      | Pasimon                                                                                                    |
|                                                         |   | 20                                                                      | Perumen en des idiomas                                                                                                    |
|                                                         |   | 21                                                                      | Dalahras clava                                                                                                    |
|                                                         |   | 20                                                                      | Falablas clare                                                                                                    |
|                                                         |   | 29                                                                      | Palabras clave en dos idiomas                                                                                                    |
|                                                         |   | 29                                                                      | Palabras clave en dos idiomas                                                                                                    |
|                                                         |   | 29<br>30                                                                | Palabras clave en dos idiomas<br>Cantidad de artículos publicados por año                                                                                                    |
|                                                         |   | 29<br>30<br>CARACTERÍSTICAS I                                           | Palabras clave en dos idiomas<br>Cantidad de artículos publicados por año<br>DE REVISTAS EN LÍNEA                                                                                                    |
|                                                         |   | 29<br>30<br>CARACTERÍSTICAS I<br>31                                     | Palabras clave en dos idiomas<br>Cantidad de artículos publicados por año<br>DE REVISTAS EN LÍNEA<br>Uso de protocolos de interoperabilidad.                                                                                                    |
|                                                         |   | 29<br>30<br>• CARACTERÍSTICAS I<br>31<br>33                             | Palabras clave en dos idiomas<br>Cantidad de artículos publicados por año<br>DE REVISTAS EN LÍNEA<br>Uso de protocolos de interoperabilidad.<br>Servicios de valor agregado.                                                                                                    |
|                                                         |   | 29<br>30<br>• CARACTERÍSTICAS I<br>31<br>33<br>35                       | Palabras clave en dos idiomas<br>Cantidad de artículos publicados por año<br>DE REVISTAS EN LÍNEA<br>Uso de protocolos de interoperabilidad.<br>Servicios de valor agregado.<br>Buscadores.                                                                                                    |
|                                                         |   | 29<br>30<br>• CARACTERÍSTICAS I<br>31<br>33<br>35<br>36                 | Palabras clave en dos idiomas<br>Cantidad de artículos publicados por año<br>DE REVISTAS EN LÍNEA<br>Uso de protocolos de interoperabilidad.<br>Servicios de valor agregado.<br>Buscadores.<br>Uso de identificadores de recursos uniforme.                                                               |
|                                                         |   | 29<br>30<br>CARACTERÍSTICAS I<br>31<br>33<br>35<br>36<br>36<br>37       | Palabras clave en dos idiomas<br>Cantidad de artículos publicados por año<br>DE REVISTAS EN LÍNEA<br>Uso de protocolos de interoperabilidad.<br>Servicios de valor agregado.<br>Buscadores.<br>Uso de identificadores de recursos uniforme.<br>Uso de estadísticas.                                       |
|                                                         |   | 29<br>30<br>CARACTERÍSTICAS I<br>31<br>33<br>35<br>36<br>36<br>37<br>38 | Palabras clave en dos idiomas<br>Cantidad de artículos publicados por año<br>DE REVISTAS EN LÍNEA<br>Uso de protocolos de interoperabilidad.<br>Servicios de valor agregado.<br>Buscadores.<br>Uso de identificadores de recursos uniforme.<br>Uso de estadísticas.<br>Políticas de preservación digital. |

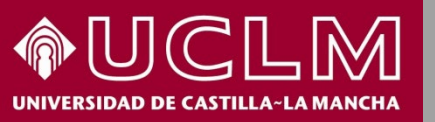

"Educar"

#### CÓMO SE BUSCA EN LATINDEX latindex

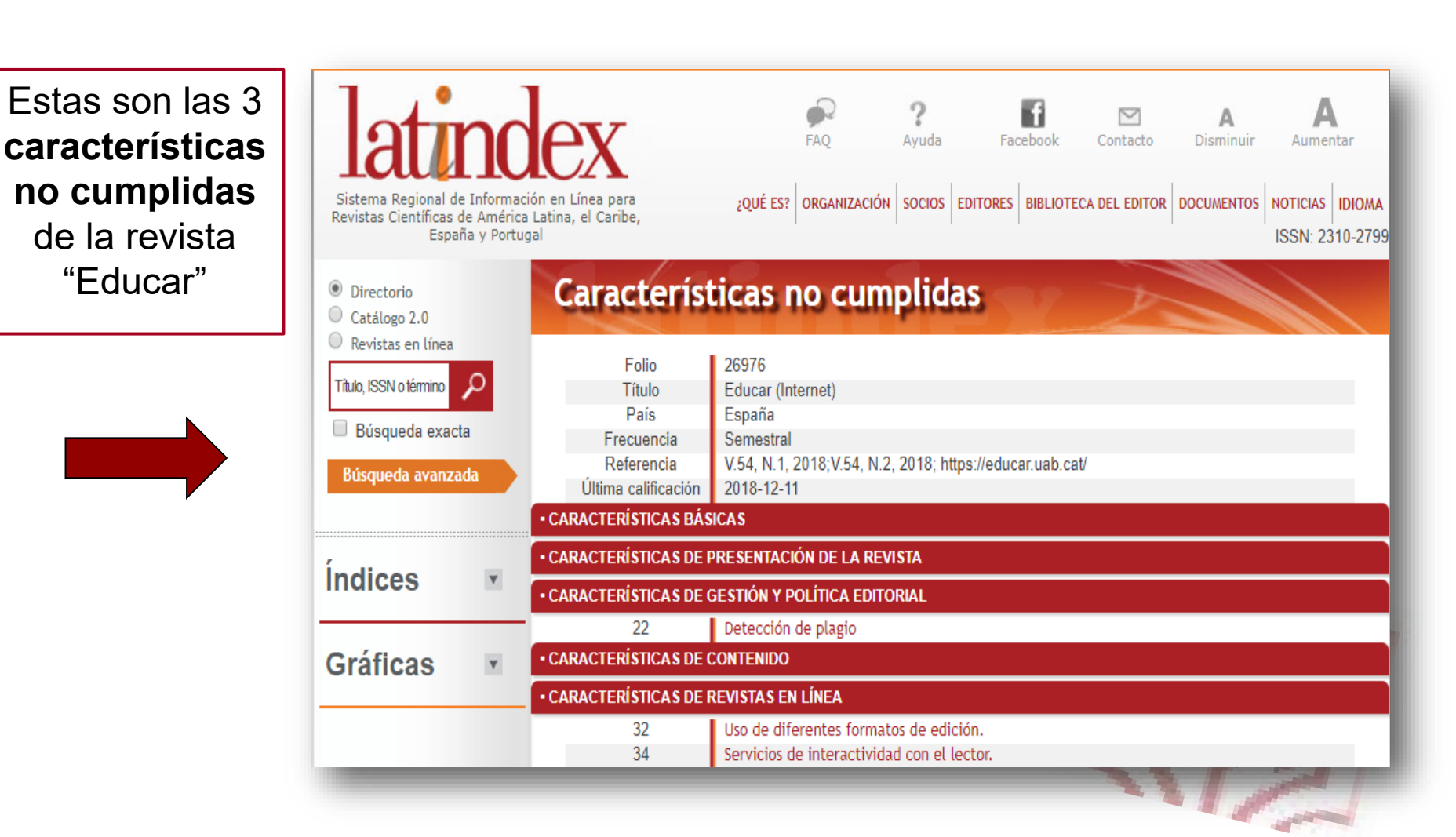

**Biblioteca** 

Universitaria

BU

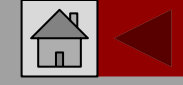

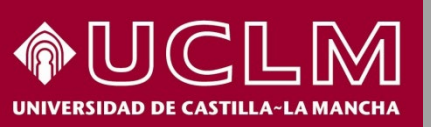

### CÓMO SE BUSCA EN LATINDEX latindex

Biblioteca Universitaria

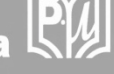

Desde el menú principal del portal de Latindex, en "Documentos", entrando en "Documentos de Latindex" localizamos otra información relevante de las publicaciones indexadas en el recurso.

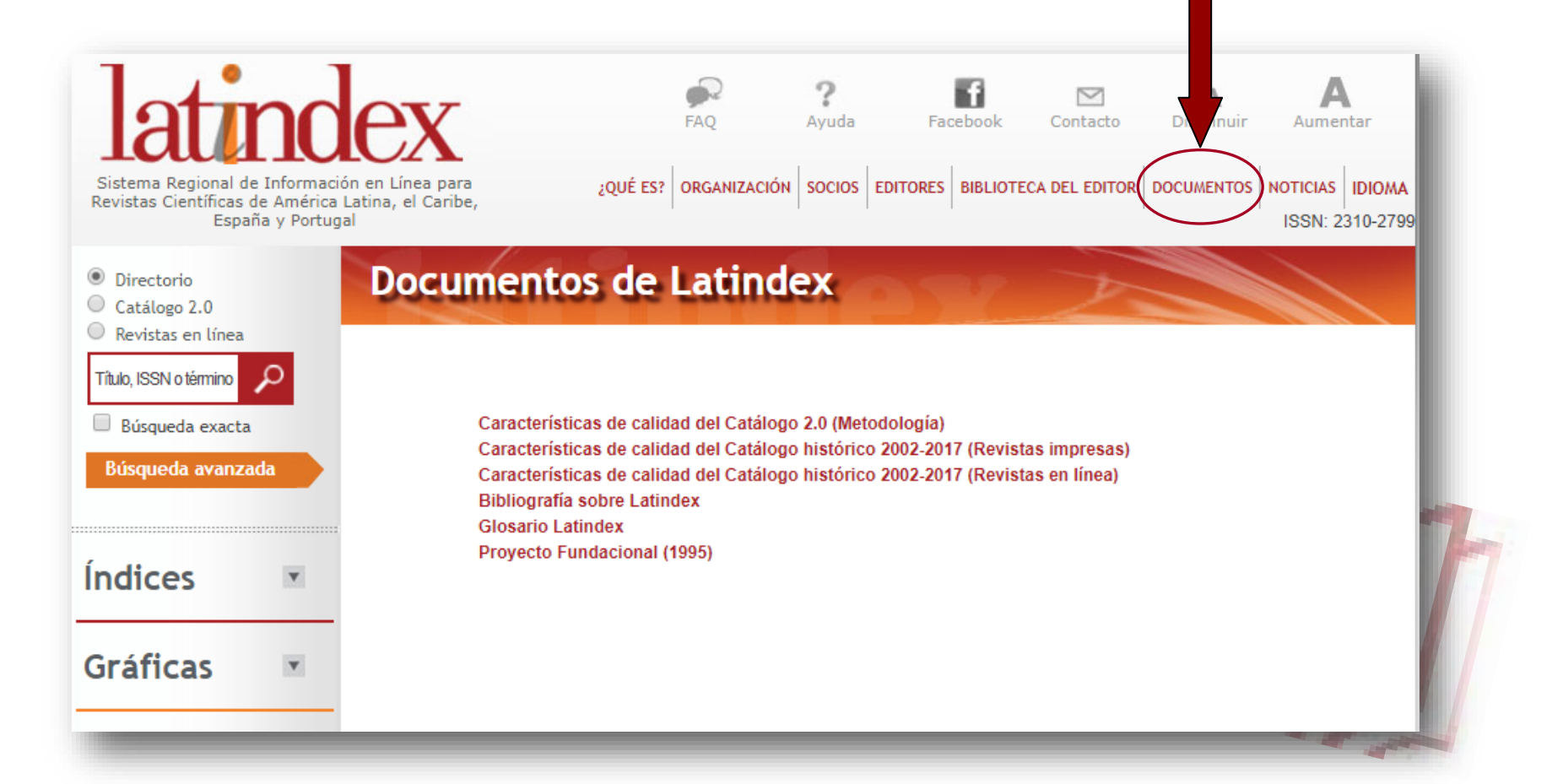